# MANUAL DE INSTALACIÓN Y CONFIGURACIÓN CLIENTIDX<sup>©</sup>

# 1. INSTALACIÓN

**NOTA IMPORTANTE**: Antes de proceder a la instalación verifique que sistema operativo tiene instalado y si requiere la instalación de componentes especiales (Ver anexo del final de este mismo documento)

#### • Instalación desde el CD-ROM

 Inserte el CD en la unidad (espere unos instantes y automáticamente se iniciará el proceso de instalación. Si no lo hiciera haga clic en Inicio -> Ejecutar , y escriba [UNIDAD CD]:\CLIENTIDX\setup.exe )

Ejemplo: D:\CLIENTIDX\setup.exe

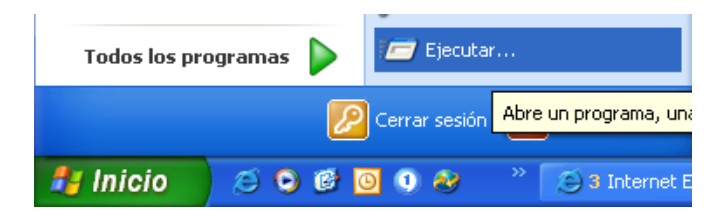

#### Instalación desde la WEB

- 1. Abra su navegador y en dirección escriba: http://www.idx.es
- 2. Haga clic en Productos -> ClientIDX-> Descargar aplicación

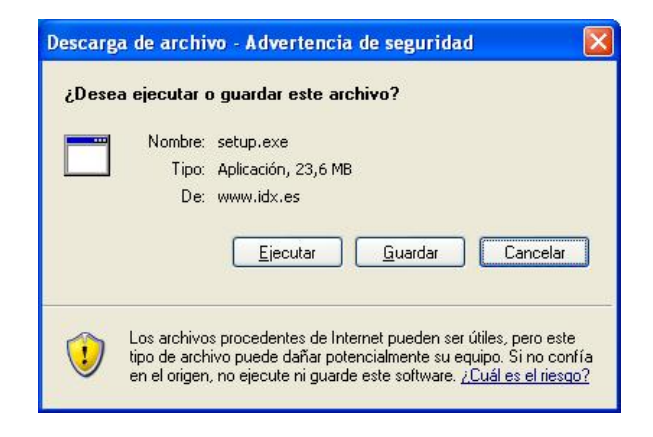

3. Haga clic en *Ejecutar*. Empezará a descargarse la aplicación.

•

#### Proceso de instalación

NOTA: Si al ejecutar el proceso del archivo de instalación mostrará un mensaje de Alerta de Windows, haga clic en *Ejecutar* 

| 1. Haga clic               | en <b>Next</b> (Siguiente)                                                                       | 2. Haga clic en <b>Next</b>                                                                        |      |
|----------------------------|--------------------------------------------------------------------------------------------------|----------------------------------------------------------------------------------------------------|------|
| 🛱 ClientIDX - InstallShiel | d Wizard 🛛 🛛 🛛                                                                                   | 🕼 ClientIDX - InstallShield Wizard                                                                 |      |
|                            | Welcome to the InstallShield Wizard for<br>ClientIDX                                             | Customer Information Please enter your information.                                                | 4    |
|                            | The InstallShield(R) Wizard will install ClientIDX on your<br>computer. To continue, click Next. | User Name:<br>USUARIO                                                                              |      |
| 2                          | WARNING: This program is protected by copyright law and<br>international treates.                | Organization:<br>EMPRESA<br>Install this application for:<br>Only for the (JAVIER)<br>InstallSheld |      |
|                            | < Back Next > Cancel                                                                             | < <u>Back</u> <u>N</u> ext > Can                                                                   | icel |

3. Haga clic en Next.

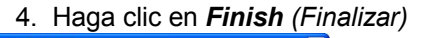

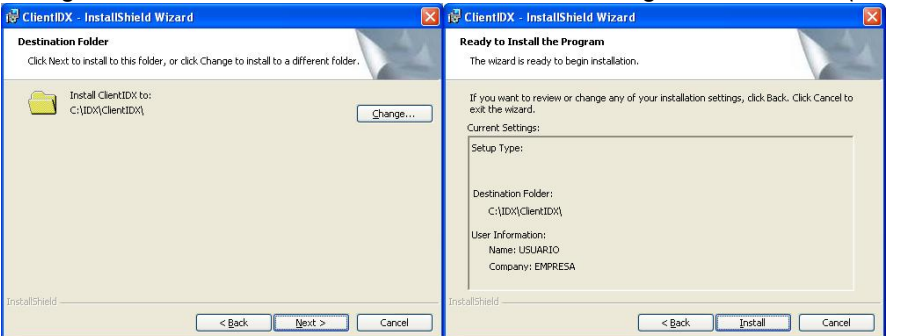

### 2. CONFIGURACIÓN

Una vez finalizado el proceso de instalación, observará que en el Escritorio se le habrá ubicado un nuevo icono de acceso directo a la aplicación  $ClientIDX^{(c)}$ ) y en el menú *Inicio->Programas->Inicio*, lo cual hará que cada vez que encienda su ordenador, automáticamente se ejecutará  $ClientIDX^{(c)}$  para conectarse con las compañías con las que Vd. trabaja.

Antes de realizar el proceso de configuración, deberá de solicitar un certificado electrónico, con el cual podrá conectarse con la compañía:

### 1. SOLICITUD E INSTALACIÓN DEL CERTIFICADO ELECTRÓNICO

- 1. Abra su navegador y vaya a la página http://www.idx.es/certsrv
- 2. Haga clic en Descargar un certificado de entidad emisora, cadena de certificados o lista de revocación
- Haga clic en <u>instale esta cadena de certificados de entidad emisora</u>. (Responda Sí en si confía en esta entidad emisora)
- 4. Haga clic en Principal
- 5. Haga clic en Solicitar un certificado
- 6. Haga clic en solicitud avanzada de certificado
- 7. Haga clic en Crear y enviar una solicitud a esta CA.
- 8. Rellene los datos del formulario:

| Identificando info   | ormación:            |                                                                                                    | and the second                                                                            | 2.5                    |                          |
|----------------------|----------------------|----------------------------------------------------------------------------------------------------|-------------------------------------------------------------------------------------------|------------------------|--------------------------|
| Nombre               | AABBCCDD             |                                                                                                    |                                                                                           |                        |                          |
| Correo electrónico   | : asistencia@dor     | ninio.com                                                                                                    |                                                                                           |                        |                          |
| Compañía             | GRUAS Y TALL         | ERES S.L.                                                                                                    |                                                                                           |                        |                          |
| Departamento         | ASISTENCIA           | 4.20 V                                                                                                    |                                                                                           |                        |                          |
| Ciudac               | BARCELONA            |                                                                                                    |                                                                                           |                        |                          |
| Estado               | : ESPAÑA             | in the second                                                                                                    |                                                                                           |                        |                          |
| País/regiór          | n: ES                |                                                                                                    |                                                                                           |                        |                          |
| Tipo de certifica    | do necesario:        |                                                                                                    |                                                                                           |                        |                          |
| Opciones de clav     | e:                   | certificado de adtenticación de chente                                                                                                    |                                                                                           |                        |                          |
|                      | 1 C 1                | O Crear conjunto de claves nuevo 💦 🔍 Usa                                                                                                    | r el conjunto de claves                                                                   | establecido            |                          |
| Proveedor de servici | os de cifrado (CSP): | Microsoft Enhanced Cryptographic Provider v1                                                                                                    | 1.0                                                                                       | <b>*</b>               |                          |
|                      | Uso de clave:        | 🔍 Intercambiar 🔍 Firma 💿 Ambos                                                                                                    |                                                                                           |                        |                          |
|                      | Tamaño de la clave:  | 1024 Min.: 384 (tamaños de clave comunes<br>Máx.: 16384                                                                                                    |                                                                                           |                        |                          |
|                      |                      | Nombre automático de contenedor de clave                                                                                                    | s 📀 Nombre de co                                                                          | ntenedor de claves esp | ecificado por el usuario |
|                      |                      | Marcar claves como exportables                                                                                                    |                                                                                           |                        |                          |
|                      |                      | Almacenar el certificado en el almacén de ce<br>Almacena el certificado en el almace<br>en lugar del almacén de certificados<br>instala el certificado de la entidad e | rtificados del equipo lo<br>én del equipo local<br>del usuario, No<br>misora raíz, Debe s | er un                  |                          |

#### **IMPORTANTE**:

- En el campo *Nombre* escriba el código de proveedor que es Vd. para la compañía.
- Marque la casilla Almacenar el certificado en el almacén de certificados del equipo local
- 9. Haga clic en el botón Enviar
- 10. Llame a IDX Informática S.L.(Tfno: **93 436 00 42**)indicando el código de solicitud que se le ha asignado para poder emitir e instalar el certificado en su equipo
- 11. Una vez se le haya emitido por IDX Informática S.L. podrá instalarlo navegando a la dirección: http://www.idx.es/certsrv
- 12. Haga clic en Ver el estado de una solicitud de certificado pendiente
- 13. Haga clic en la solicitud que le aparece y después a Instalar certificado.

### 2. CONFIGURACIÓN

1. Haga doble clic en el icono de Acceso Directo ClientIDX para abrir la aplicación.

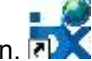

- 1. Haga clic en el apartado **Configuración**
- Seleccione Importar servicios a Gesgru<sup>©</sup> y seleccione la ubicación de los datos de la empresa con la que trabaja en Gesgru<sup>©</sup>

| C Di Bectonos                 |                   |  |
|-------------------------------|-------------------|--|
| 🗹 Importar servicios a Gesgru | C:\GESGRU98\2005\ |  |

4. Si adquirió también *GesFlota*<sup>©</sup> seleccione también la casilla de *Importar servicios a Flota*, para que también aparezca el servicio recibido como pendiente de asignar grúa.

۲

- 5. Haga clic en *Compañías*.
- 6. Seleccione la compañía con la que Vd. trabaja y haga clic en la pestaña Ficha.
- 7. Haga clic en el botón Avanzadas
- 8. Escriba el código de cliente que utiliza en *Gesgru*<sup>©</sup> para la compañía que está configurando

Nota: Si para un determinado código de cliente necesita cambiar la ubicación de Gesgru<sup>©</sup>, haga clic en el botón de la columna 'A la siguiente ubicación'

9. Haga clic en la pestaña Conexiones

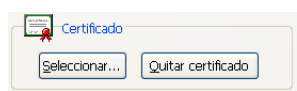

- 10. Haga clic en Seleccionar, para utilizar el certificado electrónico para conectar con la compañía.
- 11. Haga clic en el certificado a utilizar para la compañía que está configurando (código de proveedor) y haga clic en **Seleccionar**
- 12. Rellene los datos de configuración de correo electrónico que le ha suministrado ASITUR

| Configuración Cue      | enta de Corre | eo Electrór        | nico              |                  |
|------------------------|---------------|--------------------|-------------------|------------------|
| Servidor POP3          | mail2.asitur  | .net               | Servidor SMTP     | mail2.asitur.net |
| Cuenta Correo E        | ectrónico     | idx@asitu          | r.net             |                  |
| Usuario Cuenta         | idx           |                    | Contraseña Cuenta | ***              |
| Mail de Envío Cor      | nfirmaciones  | mdelgado           | @asitur.es        |                  |
| Mail de Envío Facturas |               | mdelgado@asitur.es |                   |                  |

- 13. Haga clic en Habilitar Comunicaciones y luego a Cerrar
- P Servidor 212.49.166.237

Puerto TCP 9999

14. Haga clic en **Estado Conexiones** y compruebe que la compañía que acaba de configurar aparece como "**Conectado**"

Si observa que no se conecta, contacte con IDX Informática S.L. para verificar si le han dado de alta en la compañía para poder utilizar el nuevo sistema. (Teléfono: **93 436 00 42** extensión **4** o **13**)

# <u>ANEXO</u>

Antes de instalar la aplicación CLIENTIDX, debe asegurarse que su sistema operativo tiene todos los requerimientos necesarios para su correcta ejecución.

## 3.1 Sistema Operativo Windows 95 / 98

- La versión de su Internet Explorer debe ser la 5.01 o superior. Si no es así abra su navegador, vaya a la página de Microsoft <u>http://www.microsoft.es</u> y actualice su Internet Explorer.
- Activar el 'SChannel Security Support Provider' en el registro de Windows:
  - Hacer clic en la barra de INICIO y seleccione 'Ejecutar'.

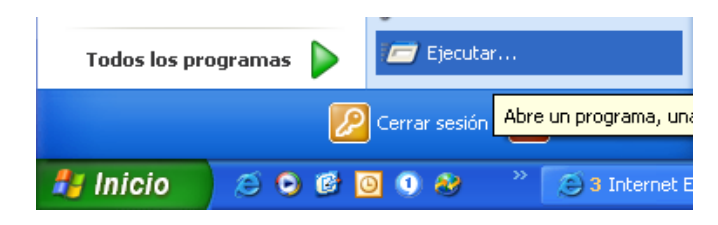

- Escribir 'REGEDIT.EXE' y pulsar 'ENTER'.
- Localizar la siguiente clave en el registro: HKEY LOCAL MACHINE\SYSTEM\CurrentControlSet\Control\SecurityProviders
- En el menú 'Edición', hacer clic en 'Modificar'.

| 🎒 Editor del Registro                                                                                                    |   |                       |        |                         |
|----------------------------------------------------------------------------------------------------|---|-----------------------|--------|-------------------------|
| Archivo Edición Ver Favoritos Ayuda                                                                                                    |   |                       |        |                         |
| Modificar                                                                                                    | ~ | Nombre                | Tipo   | Datos                   |
| Cambiar datos binarios                                                                                                    |   | ab)(Predeterminado)   | REG_SZ | (valor no establecido)  |
| Nuevo 🕨                                                                                                    |   | and SecurityProviders | REG_SZ | msapsspc.dll, schannel. |
| Permisos                                                                                                    |   |                       |        |                         |
| Eliminar Supr<br>Cambiar nombre                                                                                                    |   |                       |        |                         |
| Copiar nombre de clave                                                                                                    |   |                       |        |                         |
| Buscar Ctrl+B                                                                                                    |   |                       |        |                         |
| PriorityControl<br>ProductOptions<br>SafeBoot<br>ScsiPort<br>ScsiPort<br>ScurityProviders<br>SafeProfiles<br>ScHANNEL<br>WDigest<br>Server Applications |   |                       |        |                         |
|                                                                                                    | ~ | <                     |        | >                       |
| Modifica los datos del valor.                                                                                                    |   |                       |        |                         |

• Añadir el texto ', schannel.dll' si éste no existe en el campo 'Información del Valor', y hacer clic en 'Aceptar'.

| Editar cadena 🛛 🖓 🔀                                               |
|-------------------------------------------------------------------|
| Nombre de valor:                                                  |
| SecurityProviders                                                 |
| Información del valor:                                            |
| msapsspc.dll, digest.dll, msnsspc.dll <mark>, schannel.dll</mark> |
| Aceptar Cancelar                                                  |

- Instalar la siguiente actualización de Windows:
  - Si tiene **Windows 95** abra su navegador, vaya a la página de Microsoft: <u>www.microsoft.com/com/dcom/95/download.asp</u>
  - Si tiene **Windows 98** abra su navegador, vaya a la página de Microsoft: www.microsoft.com/com/dcom/dcom98/download.asp

## 3.2 Sistema Operativo Windows NT

- Actualizar el sistema operativo con el 'Service Pack 6' o superior. Para realizar esta operación debe ejecutar el fichero 'SP6I386.EXE' disponible en su CD de instalación de la aplicación 'ClientIDX', en la carpeta 'WinUpdates\WINNT\SP6\'.
- Instalar el fichero '**4275-Ole.exe**' disponible en su CD de instalación de la aplicación 'ClientIDX', en la carpeta '**WinUpdates\WINNT**\'.

### 3.3 Sistema Operativo Windows 2000 o XP

- No requiere ninguna actualización del sistema.